# Popular Beetle Enterprise Edition バッチ比較操作マニュアル (日本語版)

## Popular Beetle Enterprise Edition

(Ver.4.0.1.2 正式版)

2022年04月08日

## PROON株式会社

https://www.proon.co.jp

## 目次

| 1 はじめに                  | 2 |
|-------------------------|---|
| <b>2</b> バッチデータ比較の実行    |   |
| <b>2.1</b> 一つテーブルの場合    | 4 |
| 2.2 複数テーブルの場合           | 4 |
| 2.3 カスタマイズの場合           | 5 |
| 3バッチでデータ比較の定義を行う        | 6 |
| 3.1 データ出力オプションの設定       | 7 |
| 3.2 データ比較タスクの詳細設定       | 7 |
| 3.3 比較タスク定義ファイルの保存      |   |
| 4 バッチデータ比較の実行           |   |
| 4.1 コマンドより「データ比較バッチ」の実行 |   |
| 4.2 画面より「データ比較バッチ」の実行   |   |
| 5 「バッチデータ比較」結果のビュー      |   |
| 6別のコンピュータで実行            |   |
| 6.1 データ比較タスク設定一覧画面で     |   |
| 6.2 コマンドプロンプトで          |   |
| 6.3 定義ファイルの変更           |   |

### 1 はじめに

本書では、Popular Beetle Enterprise Edition の「バッチデータ比較」機能を説明するための手順書です。

### 2 バッチデータ比較の実行

下記の画面は、Popular Beetle Enterprise Editionのメイン画面です。

| 🐞 Popular Beetle Ente        | erprise Edition - [NORTH)              | VINI | D_MS-NORTHWIND_ORACLE]      | _ = X |
|------------------------------|----------------------------------------|------|-----------------------------|-------|
| ファイル(E) 編集(E) 比              | L較©) エクスプローラ(⊻) お                      | 気に7  | 入り仏 ツール田 ウインドウ铋 ヘルプ(日)      |       |
| 1 1 1 1 1 1 1 1              | ************************************** | H .  | ; n       M / h & N + #   * |       |
| オブジェクト                       |                                        | X    |                             |       |
| ■ 7 - P - P d                | 🕄 🕄 🖈                                  |      |                             |       |
| NORTHWIND_MS                 | NORTHWIND_ORACLE                       |      |                             |       |
| □ ::テーブル                     |                                        |      |                             |       |
| Categories                   | Categories                             |      |                             |       |
| CustomerCustomerDemo         | CustomerCustomerDemo                   |      |                             |       |
| CustomerDemographics         | CustomerDemographics                   |      |                             |       |
| Customers                    | Customers                              |      |                             |       |
| Employees                    | Employees                              |      |                             |       |
| EmployeeTerritories          | EmployeeTerritories                    |      |                             |       |
| Order Details                | ( <u>-041)</u>                         |      |                             |       |
| 77                           | ORDER_DETAILS                          |      |                             |       |
| Orders                       | Orders                                 | -    |                             |       |
| Products                     | Products                               |      |                             |       |
| Region                       | Region                                 |      |                             |       |
| Shippers                     | Shippers                               |      |                             |       |
| Suppliers                    | Suppliers                              |      |                             |       |
| Territories                  | Territories                            |      |                             |       |
| 🖸 :: Ĕ1-                     |                                        |      |                             |       |
| Alphabetical list of product | ts                                     | ~    |                             |       |
| オブジェクト お気に入り                 |                                        |      |                             |       |
|                              |                                        |      |                             |       |

2.1 一つテーブルの場合

左側エクスプローラにて、任意一行を右クリックし、メニューから「バッチでデータ比較」を選 択する。

| 🐞 Popular Beetle Ente        | erprise Edition - [NC | RTH         | NIN                                      | D_MS-NORTHWIND_O | RACLE]      |          | _ = X |
|------------------------------|-----------------------|-------------|------------------------------------------|------------------|-------------|----------|-------|
| ファイル(E) 編集(E) と              | 比較(©) エクスプローラ(⊻       | ) お         | 気に2                                      | い(A) ツール(D) ウィンド | ウ(W) ヘルプ(H) |          |       |
| 1 😘 📸 🔛 🖂 📝 🤋                | まべてレコード - SQL   📟     | þ. i        | н (                                      |                  | B & 8 +     | ₽ ₩1   ☆ |       |
| ミオブジェクト                      |                       |             | ¥ ×                                      |                  |             |          |       |
| = 7 · P • = ē                | ] 🕃 🕃 🖈               |             |                                          |                  |             |          |       |
| NORTHWIND_MS                 | NORTHWIND_OR/         | <b>ICLE</b> | ^                                        |                  |             |          |       |
| □ ::テーブル                     |                       |             |                                          |                  |             |          |       |
| Categories                   | Categories            | 070         | 1日 月 月 月 月 月 月 月 月 月 月 月 月 月 月 月 月 月 月 月 | レクトデータ比較         |             |          |       |
| CustomerCustomerDemo         | CustomerCustomerDe    | 1 204       | 15                                       |                  |             |          |       |
| CustomerDemographics         | CustomerDemographic   | 1           | 18,4                                     |                  |             |          |       |
| Customers                    | Customers             |             | 719:                                     | F C"ナータに単文       |             |          |       |
| Employees                    | Employees             | 0°0         | ダイ                                       | レクトスキーマ比較        |             |          |       |
| EmployeeTerritories          | EmployeeTerritories   | 4           | た気                                       | (-入り(-;自thn      |             |          |       |
| Order Details                | 12218                 | A           | 0.5 ×                                    |                  |             |          |       |
| and a                        | ORDER_DETAILS         |             |                                          |                  |             |          |       |
| Orders                       | Orders                |             | -                                        |                  |             |          |       |
| Products                     | Products              |             |                                          |                  |             |          |       |
| Region                       | Region                |             |                                          |                  |             |          |       |
| Shippers                     | Shippers              |             |                                          |                  |             |          |       |
| Suppliers                    | Suppliers             |             |                                          |                  |             |          |       |
| Territories                  | Territories           |             |                                          |                  |             |          |       |
|                              |                       |             |                                          |                  |             |          |       |
| Alphabetical list of product | ts                    |             | ~                                        |                  |             |          |       |
| オブジェクト お気に入り                 |                       |             |                                          |                  |             |          |       |
|                              |                       |             |                                          |                  |             |          |       |

2.2 複数テーブルの場合

左側エクスプローラにて、グループのタイトルを右クリックし、メニューから「バッチでデータ比 較」を選択する。

| 🐞 Popular Beetle Ente        | erprise Edition - [NORTH] | wind_ms-northwind_oracle] _ = × |
|------------------------------|---------------------------|---------------------------------|
| ファイル(E) 編集(E) 比              | Ł較(©) エクスプローラ(⊻) お        | 気に入り(色) ツール(工) ウィンドウ(20) ヘルプ(日) |
| 1 🔍 😂 🔲 🎒 📝 🦻                | tべてレコード - SQL   🖂 🕨 🔹     | ++ ② 同目目 1 利 / 14 進 ② + 細 1 ②   |
| : オブジェクト                     |                           | <del>q x</del>                  |
| 💷 🔻 - 🔎 🤿 📑 🖻                | 100 ti 🛪                  |                                 |
| NORTHWIND_MS                 | NORTHWIND_ORACLE          |                                 |
| 🖸 :::テーブル                    |                           |                                 |
| Categories                   | Categories パッチでテ          |                                 |
| CustomerCustomerDemo         | CustomerCus バックアップ        | 7                               |
| CustomerDemographics         | CustomerDemographics      |                                 |
| Customers                    | Customers                 |                                 |
| Employees                    | Employees                 |                                 |
| EmployeeTerritories          | EmployeeTerritories       |                                 |
| Order Details                | (1 <u>111</u> )           |                                 |
|                              | ORDER_DETAILS             |                                 |
| Orders                       | Orders                    |                                 |
| Products                     | Products                  |                                 |
| Region                       | Region                    |                                 |
| Shippers                     | Shippers                  |                                 |
| Suppliers                    | Suppliers                 |                                 |
| Territories                  | Territories               |                                 |
| 🖸 ::: Ĕ1~                    |                           |                                 |
| Alphabetical list of product | s                         | ×                               |
| オブジェクト お気に入り                 |                           |                                 |

2.3 カスタマイズの場合

メイン画面のメニューバーの「比較」の「バッチでデータ比較」をクリックします。

| 🐞 Popular Beetle En                                                                                                    | nterp              | orise Edition - [NORTH                                            | WI | IND_M  | S-NORTHV | VIND_C   | RACLE]     | ĸ      |          |  | - 0 | X |
|----------------------------------------------------------------------------------------------------|--------------------|-------------------------------------------------------------------|----|--------|----------|----------|------------|--------|----------|--|-----|---|
| ファイル(E) 編集(E)                                                                                                    | 比車                 | <u>፬©)</u> エクスプローラ(⊻) お                                           | 汤( | (こ入り(A | ) ツール(①  | ウイント     | :ウ()) ,    | ヘルプ(円) |          |  |     |   |
| <ul> <li>1</li> <li>1</li></ul> | -0, -0,<br>-0, -0, | すべて比較<br>ダイレクトデータ比較<br>ダイレクトスキーマ比較                                |    | ×      |          | <b>1</b> | <b>B B</b> | ⊗   4  | • #E   ☆ |  |     |   |
| NORTHWIND_MS                                                                                                    | SUI                | <ul> <li>比較対象設定</li> <li>マッチング項目選択</li> <li>SQI 実行結果比較</li> </ul> |    | ~      |          |          |            |        |          |  |     |   |
|                                                                                                    |                    | バッチでデータ比較                                                         | ı  |        |          |          |            |        |          |  |     |   |
| CustomerCustomerDemo<br>CustomerDemographics<br>Customers                                                                                                    |                    | フィルター・・<br>レイアウト<br>SQL Script表示                                  |    |        |          |          |            |        |          |  |     |   |
| Employees                                                                                                    | -                  | EmployeeTerritories                                               | -  |        |          |          |            |        |          |  |     |   |
| Order Details                                                                                                    |                    |                                                                   |    |        |          |          |            |        |          |  |     |   |
| 212)                                                                                                    |                    | ORDER_DETAILS                                                     |    | -      |          |          |            |        |          |  |     |   |
| Orders                                                                                                    |                    | Orders                                                            |    |        |          |          |            |        |          |  |     |   |
| Products                                                                                                    |                    | Products                                                          |    |        |          |          |            |        |          |  |     |   |
| Region                                                                                                    |                    | Region                                                            |    |        |          |          |            |        |          |  |     |   |
| Shippers                                                                                                    |                    | Shippers                                                          |    |        |          |          |            |        |          |  |     |   |
| Suppliers                                                                                                    |                    | Suppliers                                                         |    |        |          |          |            |        |          |  |     |   |
| Territories                                                                                                    |                    | Territories                                                       |    |        |          |          |            |        |          |  |     |   |
| 🖸 ::: Ĕュー                                                                                                    |                    |                                                                   |    | ~      |          |          |            |        |          |  |     |   |
| オブジェクトお気に入り                                                                                                    |                    |                                                                   | ~  |        |          |          |            |        |          |  |     |   |

上記いずれの操作を実行すると、下記の「データ比較タスク設定一覧」画面に遷移します。 続いては3.「バッチデータ比較の定義」を参照してください。

| 則データ/<br>則データ/ | ベース: data source=192.168.10.202;ir<br>ベース: provider=MSDAORA;data sou | nitial catalog=Northwind;persist security info=T<br>urce=beetle;user id=northwind | rue;user id=sa |
|----------------|----------------------------------------------------------------------|-----------------------------------------------------------------------------------|----------------|
| 番号             | 左側                                                                   | 右側                                                                                | ☑有効            |
| 1              | Categories                                                           | Categories                                                                        |                |
| 2              | CustomerCustomerDemo                                                 | CustomerCustomerDemo                                                              |                |
| 3              | CustomerDemographics                                                 | CustomerDemographics                                                              |                |
| 4              | Customers                                                            | Customers                                                                         |                |
| 5              | Employees                                                            | Employees                                                                         |                |
| 6              | EmployeeTerritories                                                  | EmployeeTerritories                                                               |                |
| 7              | Orders                                                               | Orders                                                                            |                |
| 8              | Products                                                             | Products                                                                          |                |
| 9              | Region                                                               | Region                                                                            |                |
| 10             | Shippers                                                             | Shippers                                                                          |                |
| 11             | Suppliers                                                            | Suppliers                                                                         |                |
| 12             | Territories                                                          | Territories                                                                       |                |
| +              | 🏶 🔳 🗹 🍥 🗸                                                            |                                                                                   |                |

3バッチでデータ比較の定義を行う

本画面は、「バッチでデータ比較」機能の定義画面です。

| ₩XEE<br>側データ/<br>側データ/<br>側データ/ | マース: data source=192.168.10.202;ir<br>マース: provider=MSDAORA;data sou<br>スクー覧 | nitial catalog=Northwind;persist security info=T<br>urce=beetle;user id=northwind | rue;user id=sa |
|---------------------------------|------------------------------------------------------------------------------|-----------------------------------------------------------------------------------|----------------|
| 番号                              | 左側                                                                           | 右側                                                                                | ☑ 有効           |
| 1                               | Categories                                                                   | Categories                                                                        |                |
| 2                               | CustomerCustomerDemo                                                         | CustomerCustomerDemo                                                              |                |
| 3                               | CustomerDemographics                                                         | CustomerDemographics                                                              |                |
| 4                               | Customers                                                                    | Customers                                                                         |                |
| 5                               | Employees                                                                    | Employees                                                                         |                |
| 6                               | EmployeeTerritories                                                          | EmployeeTerritories                                                               |                |
| 7                               | Orders                                                                       | Orders                                                                            |                |
| 8                               | Products                                                                     | Products                                                                          |                |
| 9                               | Region                                                                       | Region                                                                            |                |
| 10                              | Shippers                                                                     | Shippers                                                                          |                |
| 11                              | Suppliers                                                                    | Suppliers                                                                         |                |
| 12                              | Territories                                                                  | Territories                                                                       |                |

3.1 データ出力オプションの設定

①ボタンを押すと「データ出力オプション」画面を開く。

該当画面にてデータ出力オプションの設定を行います。設定した内容をデータ比較タスク全体 に適用されます。

| ○ すべてレコード ○ 同じレ | ש-א-כ | 相違レコード |  |
|-----------------|-------|--------|--|
| 最大出力件数:         | 10000 | \$     |  |
| ファイル毎にレコード最大件数: | 10000 | \$     |  |

#### 3.2 データ比較タスクの詳細設定

タスクー行を選択してから②ボタンを押すと、「データ比較タスク設定詳細画面」を開く。 当該画面にてタスクにおける詳細内容の設定を行います。

| 左側と右側タスク名を入力し、データ選択します | ナ(テーブル、ビューまたは SQL 入力)。 |
|------------------------|------------------------|
| データ比較タスク设定詳細           | x                      |
| 基本情報 マッチング項目の選択        |                        |
| タスク名                   |                        |
| 左側: Categories         | 右側: Categories         |
| 左側データ選択                | 右側データ選択                |
| ⊙ テーブル Categories 💽    | ⊙ テーブル Categories 💌    |
| 0 ё1~ 💉                | 0 ё́1~                 |
| O SQL                  | O SQL                  |
|                        |                        |
|                        |                        |
|                        |                        |
|                        |                        |
|                        | OK キャンセル               |

引続き、「マッチング項目の選択」タグにて比較キーを選択し、「OK」ボタンを押します。

| データ比較    | 交タスク設定詳細     | Ð        |                  |     |           | x        |
|----------|--------------|----------|------------------|-----|-----------|----------|
| 基本情報     | マッチング項目の選択   | t        |                  |     |           |          |
| ■比較キー    | 左側列名         | 左側データ型   | 右側列名             |     | 右側データ型    | ■表示      |
| <b>~</b> | CategoryID   | int      | CategoryID       | *   | NUMBER    | <b>Z</b> |
|          | CategoryName | nvarchar | CategoryName     | ~   | NVARCHAR2 |          |
|          | Description  | ntext    | -20              | ~   | <u></u>   |          |
|          | Picture      | image    |                  | ~   |           |          |
|          |              |          |                  |     |           |          |
| 一共通比較    | 例外登録         |          | 「デフ <del>ォ</del> | ·ルト | ОК        | キャンセル    |

タスクの設定した後、「データ比較タスク設定一覧」画面へ戻ります。「有効」列にチェックを付 けます。

| リデータ/<br>リデータ/<br>リデータ/ | ベース: data source=192.168.10.202;ir<br>ベース: provider=MSDAORA;data sou | nitial catalog=Northwind:persist security info=T<br>urce=beetle;user id=northwind | rue;user id=sa |
|-------------------------|----------------------------------------------------------------------|-----------------------------------------------------------------------------------|----------------|
| 番号                      | 左側                                                                   | 右側                                                                                | ☑有効            |
| 1                       | Categories                                                           | Categories                                                                        |                |
| 2                       | CustomerCustomerDemo                                                 | CustomerCustomerDemo                                                              |                |
| 3                       | CustomerDemographics                                                 | CustomerDemographics                                                              |                |
| 4                       | Customers                                                            | Customers                                                                         |                |
| 5                       | Employees                                                            | Employees                                                                         |                |
| 6                       | EmployeeTerritories                                                  | EmployeeTerritories                                                               |                |
| 7                       | Orders                                                               | Orders                                                                            |                |
| 8                       | Products                                                             | Products                                                                          |                |
| 9                       | Region                                                               | Region                                                                            |                |
| 10                      | Shippers                                                             | Shippers                                                                          |                |
| 11                      | Suppliers                                                            | Suppliers                                                                         |                |
| 12                      | Territories                                                          | Territories                                                                       |                |

「…」ボタン: 既存の比較定義ファイルを開く。

「保存」ボタン:画面に比較タスク定義をファイルに保存します。

現画面にて定義された内容をファイルに保存します。

3.3 比較タスク定義ファイルの保存

データ比較タスクの準備が終わったら、「実行」ボタンを押すと、比較タスク定義をファイルに 保存し、下記の画面に遷移します。

続いては4.「バッチでデータ比較の実行」を参照してください。

| -<br>夕出 | <ul> <li>■ すべて ▼</li> <li>■ すべて ▼</li> <li>■ すべて ▼</li> </ul> | 49<br>C:¥Documents and Sett | tings¥Administrator | ¥My Documents¥Pc | opular Beetle¥PBF¥NOF | THWIND_MS-NORTHW |      |
|---------|---------------------------------------------------------------|-----------------------------|---------------------|------------------|-----------------------|------------------|------|
| ŧ       | 左側                                                            | 右側                          | 状態                  | 開始時刻             | 完了時刻                  | 左側件数             | 右側件数 |
|         | Categories                                                    | Categories                  | 実行待ち                |                  |                       | 0                | 0    |
|         | Customers                                                     | Customers                   | 実行待ち                |                  |                       | 0                | 0    |
|         | Employees                                                     | Employees                   | 実行待ち                |                  |                       | 0                | 0    |
|         |                                                               |                             |                     |                  |                       |                  |      |
|         |                                                               |                             |                     |                  |                       |                  |      |

4バッチデータ比較の実行

4.1 コマンドより「データ比較バッチ」の実行

「Popular Beetle データ比較バッチ」画面を表示しなくて、コンソールで比較を実行します。 コマンドプロンプトより、「Popular Beetle データ比較バッチ」の実行手順:「スタート」メ ニューの「ファイル名指定して実行」をクリックします。「cmd」を入力、コマンド画面を起 動します。

コマンドの使い方: PBBatch.exe [-options] "バッチでデータ比較タスクの定義ファイルの パス(.pbbc)" メモ: PBBatch.exe -? 又は PBBatch.exe -help を使って[-options]の説明は 参照できます。

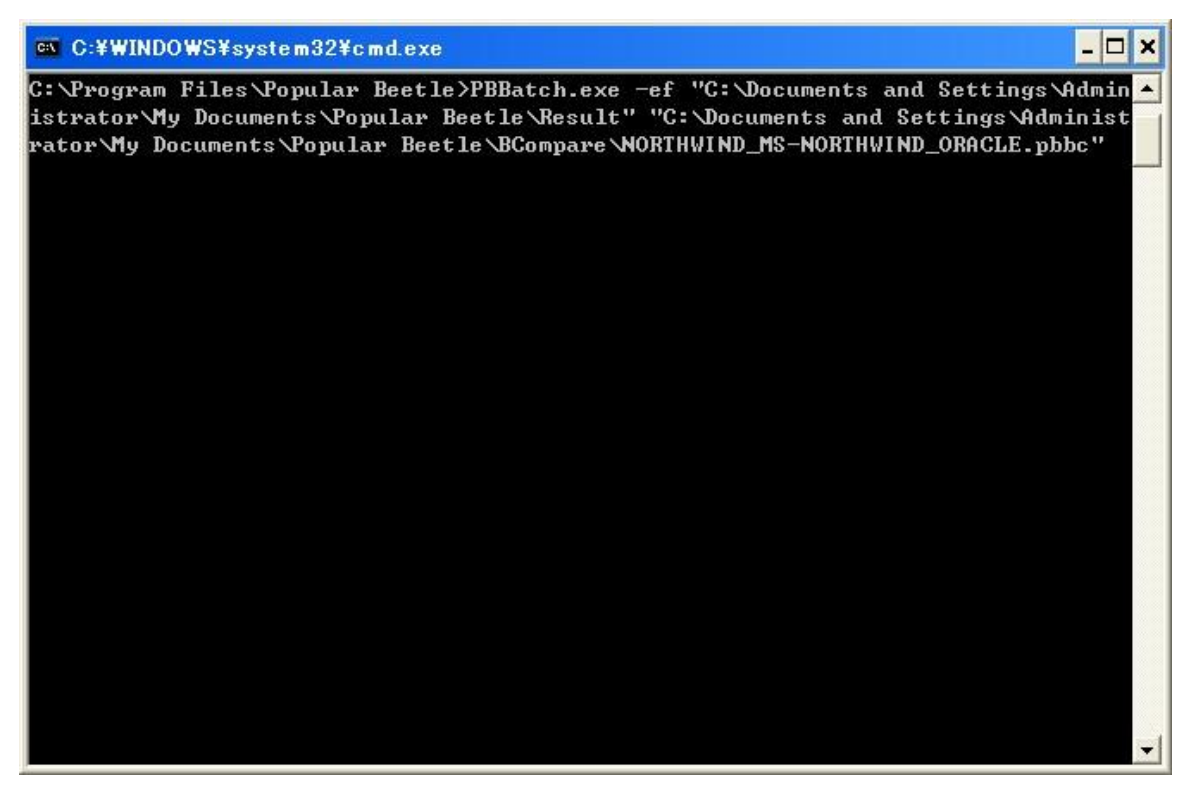

「Enter」キーを押し、指定して定義ファイルを読み込んで、データ比較を直接に実行します。

| 📾 C:¥WINDOWS¥system32¥cmd.exe                                                                                                    | - 🗆 🗙                |
|----------------------------------------------------------------------------------------------------|----------------------|
| C:\Program Files\Popular Beetle>PBBatch.exe —ef "C:\Documents and Settings\A<br>istrator\My Documents\Popular Beetle\Result" "C:\Documents and Settings\Admi<br>rator\My Documents\Popular Beetle\BCompare\NORTHWIND_MS-NORTHWIND_ORACLE.pbb | dmin ▲<br>nist<br>c″ |
| command arguments:<br>file path: C:\Documents and Settings\Administrator\My Documents\Popular Be<br>\BCompare\NORTHWIND_MS-NORTHWIND_ORACLE.pbbc<br>options:                                                                                 | etle                 |
| -ef C:\Documents and Settings\Administrator\My Documents\Popular Beet<br>esult                                                                                                    | le \R                |
| batch compare def file: C:\Documents and Settings\Administrator\My Documents<br>ular Beetle\BCompare\NORTHWIND_MS-NORTHWIND_ORACLE.pbbc<br>Batch compare start                                                                               | \Рор                 |
| batch begin: NORTHWIND_MS-NORTHWIND_ORACLE                                                                                                    |                      |
| task[1] begin:Categories-Categories                                                                                                    |                      |
| details: (left8-right8 ¦ insert0, delete0, update8)                                                                                                    |                      |
| batch end: NORTHWIND_MS-NORTHWIND_ORACLE                                                                                                    |                      |
| tatal: (left8-right8 ¦ insert0, delete0, update8), output8<br>Batch compare end.                                                                                                    |                      |
| C:\Program Files\Popular Beetle>                                                                                                    | و ا                  |
|                                                                                                    |                      |

自動的にバッチデータ比較結果をファイルに出力します:

XXXX.pbfs:バッチデータ比較結果ファイル(同名のフォルダと一緒に出力)。

XXXX. xls: Excel フォーマットファイル (Excel 2003以降環境で出力可能)

| 🔁 Result                  |             |                   |                                  |                            |                                                     |           |            |          |
|---------------------------|-------------|-------------------|----------------------------------|----------------------------|-----------------------------------------------------|-----------|------------|----------|
| ファイル(E) 編集(E) 表示(⊻)       | お気に入        | り( <u>A</u> ) ツール |                                  | ブ(日)                       |                                                     |           |            | <b>.</b> |
| 🔇 戻る • 🕥 • 🏂 🚽            | 🔎 検索        | 🜔 วรมชั           | •                                |                            | オルダ同期                                               |           |            |          |
| アドレス(型) 🛅 C:¥Documents ar | nd Settings | ¥wang-f¥My [      | ocuments                         | s¥Popula                   | ar Beetle¥Result                                    |           | <b>v D</b> | 移動       |
| ファイルとフォルダのタスク             | ۲           |                   | IND_MS-N<br>IND_MS-N<br>IND_MS-N | IORTHV<br>IORTHV<br>IORTHV | /IND_ORACLE;<br>/IND_ORACLE.pbfs<br>/IND_ORACLE.xls |           |            |          |
| その他                       | ۲           |                   |                                  |                            |                                                     |           |            |          |
| 詳細                        | ۲           |                   |                                  |                            |                                                     |           |            |          |
|                           |             |                   |                                  |                            |                                                     |           |            |          |
|                           |             |                   |                                  |                            |                                                     |           |            |          |
|                           |             |                   |                                  |                            |                                                     |           |            |          |
|                           |             |                   |                                  |                            |                                                     |           |            |          |
|                           |             |                   |                                  |                            |                                                     |           |            |          |
| 3 個のオブジェクト                |             |                   |                                  |                            | 23.3 KB                                             | בטעב אק 😼 | -9-        |          |

4.2 画面より「データ比較バッチ」の実行

4.2.1 「Popular Beetle データ比較バッチ」画面の起動画面の起動につき、下記の三つの方法を紹介 します。その1 「データ比較タスク設定一覧」画面から、「Popular Beetle データ比較バッチ」画 面を表示します。(参照:3.「バッチでデータ比較の定義」)

その2 コマンドプロンプトで PBBatchW.exe のコマンドを実行し、「Popular Beetle データ比較バ ッチ」画面を表示します。

コマンドの使い方:

PBBatchW.exe "バッチでデータ比較タスクの定義ファイルのパス(.pbbc)"

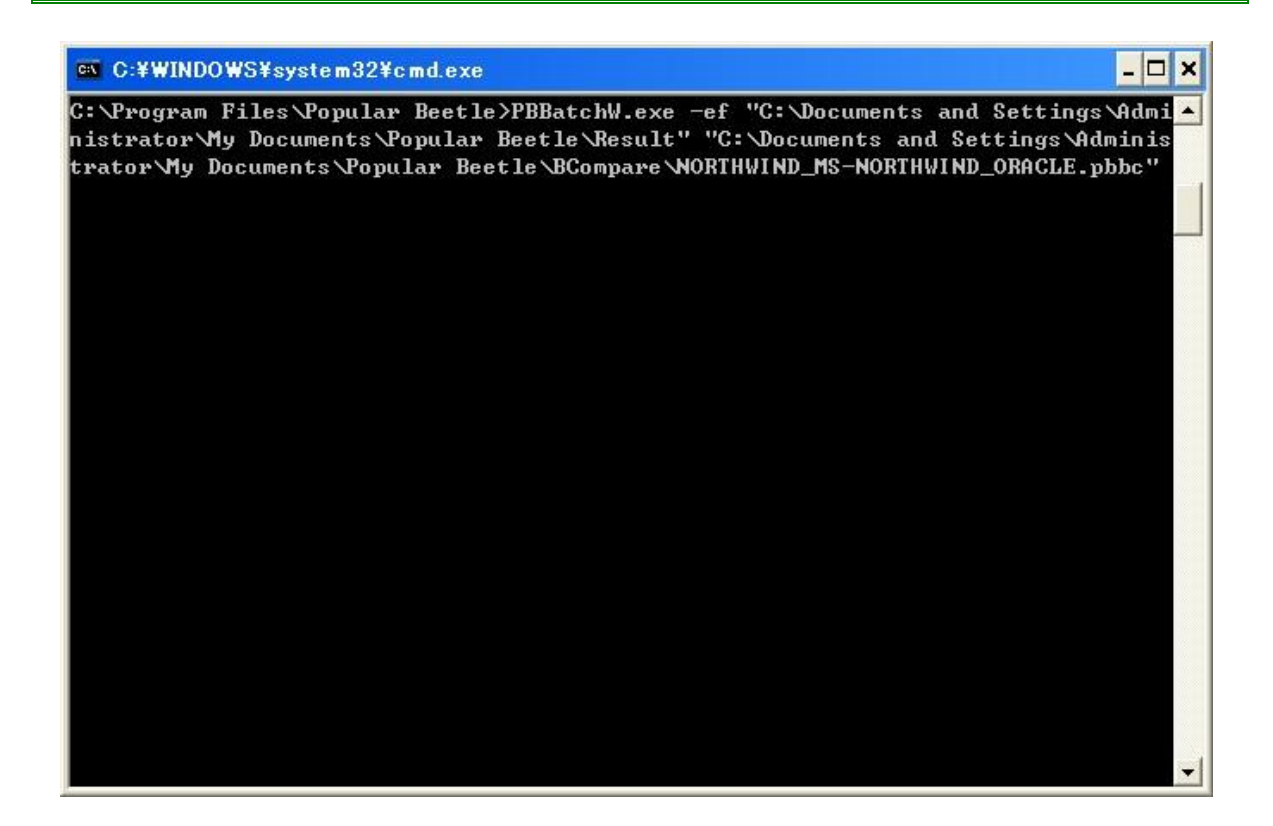

その3 定義ファイルを Popular Beetle で開きます。

| 🔁 BCompare                           |                                       | _ 🗆 🔀                                              |
|--------------------------------------|---------------------------------------|----------------------------------------------------|
| ファイル(E) 編集(E) 表示(V) お気に入り            | (A) ツール(D) ヘルプ(H)                     | <b></b>                                            |
| 🔇 戻る 🔹 🚫 🕤 🏂 🔎 検索 🚺                  | 🏷 フォルダ 🛄 🔹 ൽ フォルダ同期                   |                                                    |
| アドレス(D) 🛅 C:¥Documents and Settings¥ | ¥My Documents¥Popular Beetle¥BCompare | 🖌 🄁 移動                                             |
| ファイルとフォルダのタスク 💈                      |                                       |                                                    |
| その他 ×                                |                                       |                                                    |
| <b>詳細</b>                            |                                       |                                                    |
|                                      |                                       |                                                    |
|                                      |                                       |                                                    |
|                                      |                                       |                                                    |
|                                      |                                       |                                                    |
| 1 個のオブジェクト                           | 32.1 KB                               | ער באר באר אין אין אין אין אין אין אין אין אין אין |

「NORTHWIND\_MS-NORTHWIND\_ORACLE.pbbc」をダブルクリックすると「Popular Beetle データ比較 バッチ」画面を開きます。 4.2.2 上記いずれの操作を実行すると、下記の「Popular Beetle データ比較バッチ」画面を表示

|       | します。          |                       |                    |                   |                      |                   |       |
|-------|---------------|-----------------------|--------------------|-------------------|----------------------|-------------------|-------|
| Co Po | pularBeetleデー | タ比較バッチ                |                    |                   |                      |                   | _ = × |
|       | - J"/t 🕅      |                       |                    |                   |                      |                   |       |
| データ   | 出力結果ファイル: [   | C:¥Documents and Sett | tings¥Administrato | r¥My Documents¥Pc | pular Beetle¥PBF¥NOF | RTHWIND_MS-NORTHW |       |
| 順番    | 左側            | 右側                    | 状態                 | 開始時刻              | 完了時刻                 | 左側件数              | 右側件数  |
| 1     | Categories    | Categories            | 実行待ち               |                   |                      | 0                 | 0     |
| 4     | Customers     | Customers             | 実行待ち               |                   |                      | 0                 | 0     |
| 5     | Employees     | Employees             | 実行待ち               |                   |                      | 0                 | 0     |
|       |               |                       |                    |                   |                      |                   |       |
| <     |               |                       |                    |                   |                      |                   | >     |
| 合計:   | タスク0/3、(左0-右0 | 挿入0、削除0、更新0           | ))                 |                   |                      |                   |       |

4.2.3「実行」ボタンを押し、バッチデータ比較の実行を行います。

| 番 | 左側         | 右側         | 状態   | 開始時刻                | 完了時刻                | 左側件数 | 右側件数 |
|---|------------|------------|------|---------------------|---------------------|------|------|
|   | Categories | Categories | 実行完了 | 2010/01/29 10:09:30 | 2010/01/29 10:09:30 | 9    | 9    |
|   | Customers  | Customers  | 実行完了 | 2010/01/29 10:09:30 | 2010/01/29 10:09:30 | 91   | 91   |
|   | Employees  | Employees  | 実行完了 | 2010/01/29 10:09:30 | 2010/01/29 10:09:30 | 9    | 9    |
|   |            |            |      |                     |                     |      |      |

4.2.4 バッチデータ比較結果をファイルに出力します。 XXXX.pbfs:バッチでデータ比較結果ファイル(同名のフォルダと一緒に出力)。 なお、Excel 出力ボタンをクリックすると、Excel ファイルに出力します。 (Excel 2003以降環境で出力可能)

| 🚞 Result                                                                                         |                                                   |         |
|--------------------------------------------------------------------------------------------------|---------------------------------------------------|---------|
| ファイル(E) 編集(E) 表示(V) お気(                                                                          | こ入り(白) ツール(① ヘルプ(日)                               | <b></b> |
| 🔇 戻る 🔹 🕥 🕤 🏂 🔎 検討                                                                                | 索 🍺 フォルダ 🛄・                                       |         |
| アドレス(型) D:¥Documents and Settin                                                                  | ngs¥Administrator¥My Documents¥Popular Beetle¥PBF | 💙 ラ 移動  |
| ファイルとフォルダのタスク ② 新しいフォルダを作成する ③ このフォルダを Web に公開 する このフォルダを共有する                                    | NORTHWIND_MS-NORTHWIND_ORACLE                     |         |
| <del>て</del> の他 🙁                                                                                |                                                   |         |
| <ul> <li>12</li> <li>マイドキュメント</li> <li>共有ドキュメント</li> <li>マイ コンピュータ</li> <li>マイ ネットワーク</li> </ul> |                                                   |         |

5「バッチデータ比較」結果のビュー

5.1「Popular Beetle データ比較バッチ」画面の起動

画面の起動につき、下記の三つの方法を紹介します。

その1 コマンドプロンプトを用いて「Popular Beetle データ比較バッチ」画面を起動します。 (pbfs 比較タスク結果ファイル指定なし) コマンドの使い方:

PBBatchW.exe

| C:¥WINDOWS¥system32¥cmd.exe                   | - 🗆 🗙 |
|-----------------------------------------------|-------|
| C:¥Program Files¥Popular Beetle>PBBatchW.exe_ |       |
|                                               |       |
|                                               |       |
|                                               |       |
|                                               |       |
|                                               |       |
|                                               |       |
|                                               |       |
|                                               |       |
|                                               |       |
|                                               |       |
|                                               |       |
|                                               |       |
|                                               |       |
|                                               |       |
|                                               | -     |
|                                               |       |

「Enter」キーを押し、「Popular Beetle データ比較バッチ」画面を表示します。

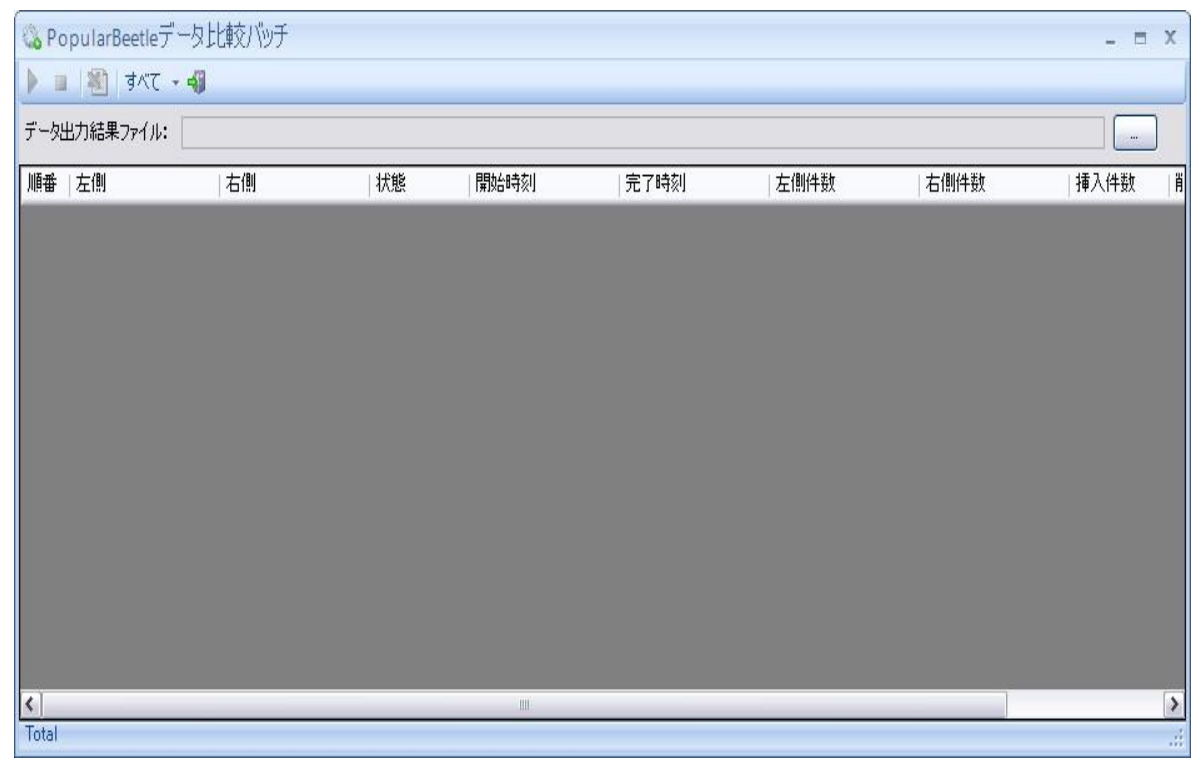

「…」ボタンを押し、「ファイルを開く」画面を表示する。.pbfs ファイルを選択します。 その2 コマンドプロンプトで「Popular Beetle データ比較バッチ」画面を起動します。

(pbfs 比較タスク結果ファイル指定あり)

コマンドの使い方: PBBatchW.exe "比較タスク結果ファイルのパス(.pbfs)"

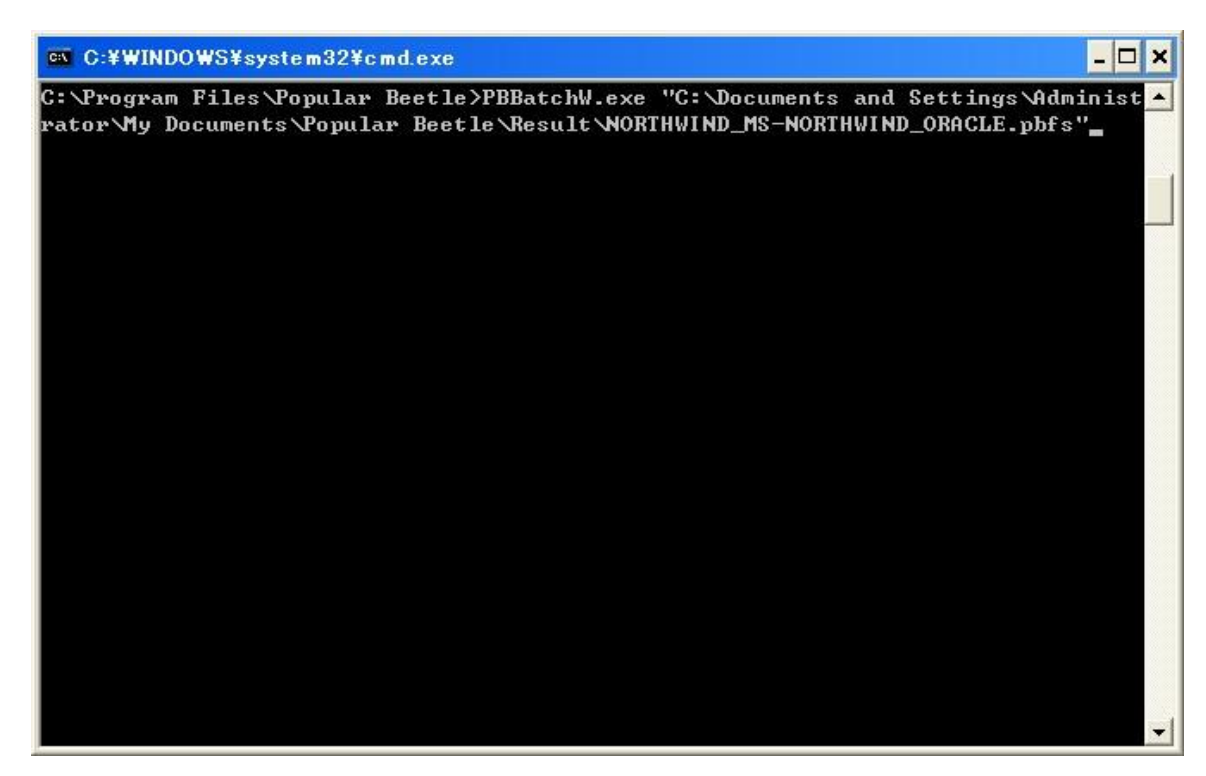

「Enter」キーを押し、「Popular Beetle データ比較バッチ」画面を表示します。

その3 pbfs比較タスク結果ファイルを Popular Beetle で開きます。

| 🔁 Result                   |                                                 |                                         |                         |              |    |
|----------------------------|-------------------------------------------------|-----------------------------------------|-------------------------|--------------|----|
| ファイル(E) 編集(E) 表示(V)        | お気に入り( <u>A</u> ) ツール( <u>T</u>                 | ) ヘルプ(円)                                |                         |              | 1  |
| 🔇 戻る • 🚫 · 🏂 🔎             | 検索 🔂 フォルダ                                       | 🎹 🛛 🔞 7สมส์ไ                            | 司期                      |              |    |
| アドレス(D) (C¥Documents and 3 | Settings¥wang-f¥My Doo                          | cuments¥Popular Bee<br>D MS-NORTHWIND C | tle¥Result              | ~            | 移動 |
| ファイルとフォルダのタスク              | Souther State Northwink Souther State Northwink | D_MS-NORTHWIND_C<br>D_MS-NORTHWIND_C    | RACLE.pbfs<br>RACLE.xls |              |    |
| その他                        | *                                               |                                         |                         |              |    |
| 詳細                         | ۲                                               |                                         |                         |              |    |
|                            |                                                 |                                         |                         |              |    |
|                            |                                                 |                                         |                         |              |    |
|                            |                                                 |                                         |                         |              |    |
|                            |                                                 |                                         |                         |              |    |
|                            |                                                 |                                         |                         |              |    |
| 3 個のオブジェクト                 |                                                 |                                         | 23.3 KB                 | 🚽 דר בטעב אד |    |

「NORTHWIND\_MS-NORTHWIND\_ORACLE.pbfs」ダブルクリックすると「Popular Beetle データ比 較バッチ」画面を開きます。 5.2 上記いずれの操作を実行すると、下記の「Popular Beetle データ比較バッチ」画面を表示します。

| 旧母 | 左側         | 「右側」       | 状態   | 開始時刻                | 完了時刻                | 左側件数 | 右側件数 | 挿入件数 |
|----|------------|------------|------|---------------------|---------------------|------|------|------|
|    | Categories | Categories | 実行完了 | 2010/01/29 14:13:21 | 2010/01/29 14:13:21 | 9    | 9    | Ó    |
|    | Customers  | Customers  | 実行完了 | 2010/01/29 14:13:22 | 2010/01/29 14:13:22 | 91   | 91   | 0    |
|    | Employees  | Employees  | 実行完了 | 2010/01/29 14:13:22 | 2010/01/29 14:13:22 | 9    | 9    | 0    |
|    |            |            |      |                     |                     |      |      |      |

5.3 順番1の行をダブルクリックし、当該タスクの結果があれば、「Popular Beetle Viewer」に表示

します。

| 💰 Popular Beetle Viewer                          | _ = ×                                |
|--------------------------------------------------|--------------------------------------|
| ファイル(E) 編集(E) 比較(C) エクスブローラ(V) お気に入り(A) ツール(T) ウ | 心下ウ(W) ヘルプ(H)                        |
| 19 📸 🛃 🎒 📝 相違レコード - 90 🖂 🕨 🗰 12 🕒 🎍 📄 🗄 📗        | 劉 / 自 逸 ⊗ + 細 ☆                      |
| Categories-Categories.pbf                        | * X                                  |
| 🔺 🔻 時刻: 10:50 名称:¥NORTHWIND_MS 🔽 📝 🚰 📰 🗐         | 時刻: 10:50 名称:¥NORTHWIND_MS 🔹 🛃 💕 🔛 📁 |
| CategoryID CategoryName Description              | CategoryID CategoryName Description  |
| 1 9 hys                                          | 1 9 hys NULL                         |
|                                                  |                                      |
|                                                  |                                      |
|                                                  |                                      |
|                                                  |                                      |
|                                                  |                                      |
|                                                  |                                      |
|                                                  |                                      |
|                                                  |                                      |
|                                                  |                                      |
|                                                  |                                      |
|                                                  |                                      |
| 1 件レコードを比較完了しました。(左1-右1   削除0、挿入0、更新1)           |                                      |

6別のコンピュータで実行

定義ファイル生成 PC と定義ファイル実行 PC は異なる場合、接続プロパティを変更したい時 に、下記の手順に従って正しく行ってください。

- 6.1 データ比較タスク設定一覧画面で
- 6.1.1 定義ファイルをインポートします。例えば名称は「compare.pbbc」

| 2)定義フ<br>削データ^<br>削データ^<br>別データ | アイル: C:¥Documents and Settings¥<br>ベース: data source=192.168.10.202;ir<br>ベース: provider=MSDAORA;data sou | Administrator¥My Documents¥Popular BeetleA<br>nitial catalog=Northwind;persist security info=T<br>urce=beetle;user id=northwind | FBCompare¥comp.                                                                                                    |
|---------------------------------|----------------------------------------------------------------------------------------------------|----------------------------------------------------------------------------------------------------|----------------------------------------------------------------------------------------------------|
| 番号                              | 左側                                                                                                    | 右側                                                                                                    | ☑ 有効                                                                                                    |
| 1                               | Categories                                                                                              | Categories                                                                                                    | Image: Second second second |
| 2                               | CustomerCustomerDemo                                                                                    | CustomerCustomerDemo                                                                                                    |                                                                                                    |
| 3                               | CustomerDemographics                                                                                    | CustomerDemographics                                                                                                    |                                                                                                    |
| 4                               | Customers                                                                                               | Customers                                                                                                    |                                                                                                    |
| 5                               | Employees                                                                                               | Employees                                                                                                    |                                                                                                    |
| 6                               | EmployeeTerritories                                                                                     | EmployeeTerritories                                                                                                    |                                                                                                    |
| 7                               | Orders                                                                                                  | Orders                                                                                                    |                                                                                                    |
| 8                               | Products                                                                                                | Products                                                                                                    |                                                                                                    |
| 9                               | Region                                                                                                  | Region                                                                                                    |                                                                                                    |
| 10                              | Shippers                                                                                                | Shippers                                                                                                    |                                                                                                    |
| 11                              | Suppliers                                                                                               | Suppliers                                                                                                    |                                                                                                    |
| 12                              | Territories                                                                                             | Territories                                                                                                    |                                                                                                    |

6.1.2 ボタン①を押し、左側データベースの情報を変更します。

6.1.3 ボタン②を押し、右側データベースの情報を変更します。

6.1.4 ボタン③を押し、すべてタスクの有効性をチェックします。

6.2 コマンドプロンプトで

6.2.1 定義ファイル実行 PC にて、まず「比較対象設定」画面の左側と右側それぞれデータベースの 設定を行います。

(「接続のプロパティ」画面の中で「パスワードの保存」のようなチェックボックスがある場合 は、チェックしてください)

| - 左側データソース<br>データソース名: NORTHWIND ■ -<br>■ ● ■ ■ テーブル<br>■ ● ● = ビュー                                                                                                    | 右側データソース<br>データソース名: ORCL85<br>□ ♥ □<br>由 ♥ □ テーブル<br>□ □ ビュー                                                                                                    |
|----------------------------------------------------------------------------------------------------|----------------------------------------------------------------------------------------------------|
| <ul> <li>□ □</li> <li>□ □</li></ul> | <ul> <li>□</li> <li>□</li></ul> |
|                                                                                                    |                                                                                                    |
| Provider System.Data.SqlClient<br>ConnectString Data Source=192.168.10.202,Jnr<br>DataSource 192.168.10.202<br>ServerVersion 09.00.1399                                                                                                    | Provider System.Data.OracleClient<br>ConnectString Data Source=orcl85;User<br>DataSource orcl85<br>ServerVersion 10.2.0.1.0 Personal Oracle                                                                                                    |

6.2.2 3.「バッチでデータ比較の定義」を参照し、簡単にバッチ比較定義ファイルを作成してから保存します。例えば名称は「tmp.pbbc」。

6.2.3 テキストエディターで「tmp.pbbc」を開きます。続いて、下記通りにタグ内容の変更を行って ください。

tmp.pbbc の<LeftConnectionString>タグの内容で, 左側データベースの接続プロパティを設 定します。

tmp.pbbc の<RightConnectionString>タグの内容で,右側データベースの接続プロパティを 設定します。

6.2.4 コマンドで、「-CL」左側データベースの接続プロパティを設定し、「-CR」右側データベースの 接続プロパティを設定します。

6.2.5 「スタート」メニューの「ファイル名指定して実行」をクリックします。「cmd」を入力、コマ ンド画面を起動します。 6.2.6 コマンドの使い方: PBBatch.exe -CL<name>=<value> -CR<name>=<value> "バッチでデー タ比較タスクの定義ファイルのパス(compare.pbbc)"

メモ:定義ファイル中の接続プロパティのパスワードは暗号化されています。

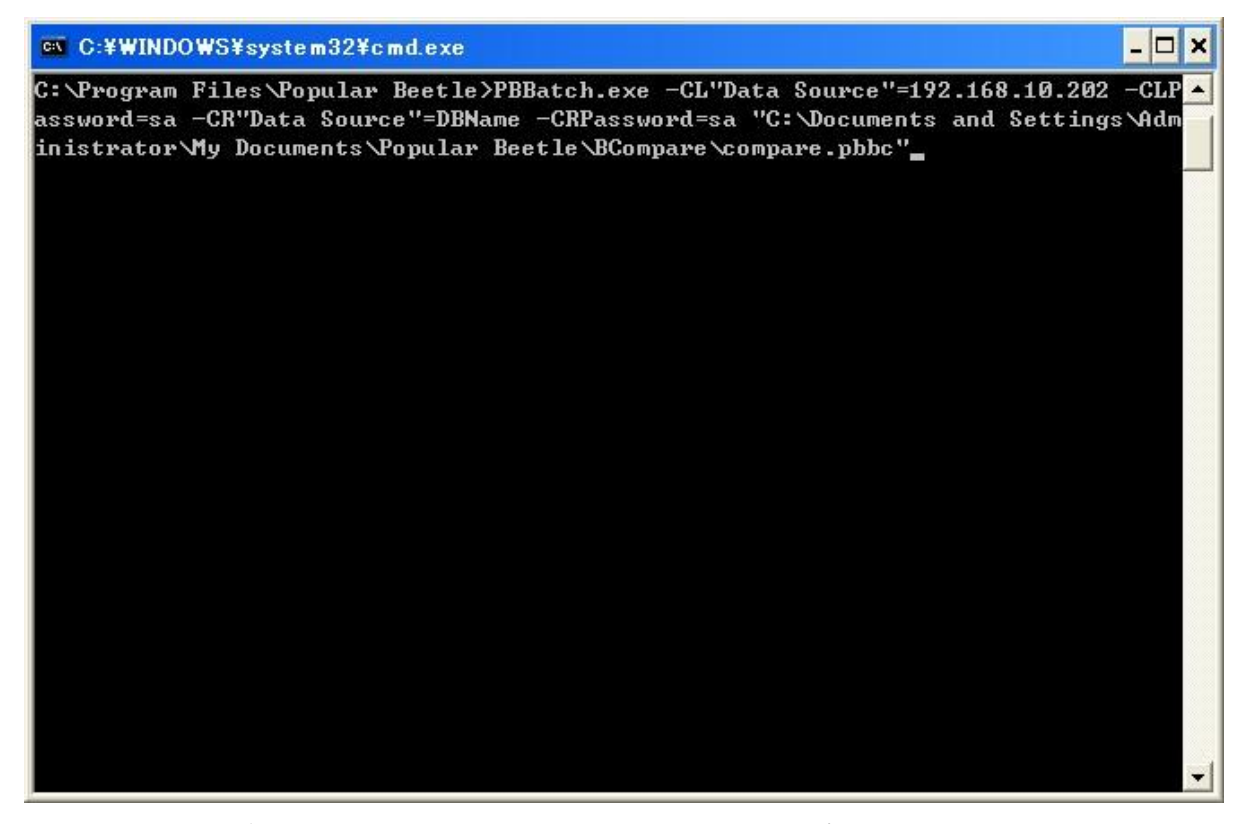

6.2.7 「Enter」キーを押し、指定して定義ファイルを読み込んで、データ比較を直接に実行します。

6.2.8 メモ :

6.2.8.1 両側データベースのDB型を変更できない。

6.2.8.2 パラメータ名称とパラメータ値の中でスペースを含む場合は、["]を使用してくだ さい。例えば、Data Source→"Data Source" または Data" "Source

6.2.8.3 パラメータ名称とパラメータ値の中で["]を含む場合は、三つ["]で置換します。 6.3 定義ファイルの変更

定義ファイル(pbbc)は、XMLファイル形式を採用しています。直接定義ファイルの変更することが可能です。

警告:設定が間違った場合は、予想外のエラーが起きます。

6.3.1 定義ファイル実行 PC にて、まず「比較対象設定」画面の左側と右側それぞれデータベースの 設定を行います。

| 左側データソース<br>データソース名: NORTHWIND ■ -                                                                                                    | 右側データソース<br>データソース名: ORC<br>□ ♥ □<br>□ ● ♥ □<br>□ テーブル                                                                                                    | 185 🛛 -                                                                                              |
|----------------------------------------------------------------------------------------------------|----------------------------------------------------------------------------------------------------|----------------------------------------------------------------------------------------------------|
| □ ♥ ■                                                                                                    | <ul> <li>□</li> <li>□</li></ul> |                                                                                                    |
|                                                                                                    |                                                                                                    |                                                                                                    |
| Provider System.Data.SqlClient<br>ConnectString Data Source=192.168.10.202;Ini<br>DataSource 192.168.10.202<br>ServerVersion 09.00.1399 | Provider<br>ConnectString<br>DataSource<br>ServerVersion                                                                                                    | System.Data.OracleClient<br>Data Source=orc185;User ID=n<br>orc185<br>10.2.0.1.0 Personal Oracle Dat |

6.3.2 3.「バッチでデータ比較の定義」を参照し、簡単にバッチ比較定義ファイルを作成してから保存します。例えば名称は「tmp.pbbc」。

6.3.3 テキストエディターで「tmp.pbbc」と「compare.pbbc」を開きます。 2 つとも XML ファイ ルであることを想定されます。 続いて、下記通りにタグ内容の変更を行ってください。

tmp.pbbc の< LeftDbType>タグの内容で, compare.pbbc ファイルの< LeftDbType>タグの内容 を置き換えします。

tmp.pbbcの<RightDbType>タグの内容で, compare.pbbcファイルの<RightDbType>タグの内容を置き換えします。

tmp.pbbc の <LeftConnectionString> タ グ の 内 容 で , compare.pbbc フ ァ イ ル の <LeftConnectionString>タグの内容を置き換えします。

tmp.pbbc の <RightConnectionString> タ グ の 内 容 で , compare.pbbc フ ァ イ ル の <RightConnectionString>タグの内容を置き換えします。

compare.pbbc ファイルの< OutputMaxCount>:最大出力件数を設定します。

compare.pbbc ファイルの< OutputPerFileRecordCount>:ファイル毎にレコード最大件数を設 定します。

compare.pbbc ファイルの< OutputType>: 出力するレコードの種類<All|Same|Diff>を設定します。

6.3.4 compare.pbbc ファイルを保存します。